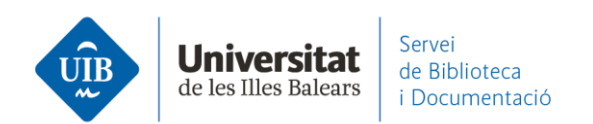

## Per on començar. Instal·lar Mendeley Cite

Si utilitzes Mendeley Reference Manager necessites instal lar-te Mendeley Cite. Es un complement per a Microsoft Word per inserir citacions i generar la llista de referències bibliogràfiques dels teus treballs. Connecta el processador de textos amb la base de dades de Mendeley.

Mendeley Cite es sincronitza en el núvol amb la teva base de dades. S'utilitza amb Office365, Microsoft Word 2016 (a partir de la versió 16.0.4390.1000) i superiors, i Microsoft Word app d'Ipad.

#### Per instal·lar-lo ho pots fer:

## Des de Mendeley:

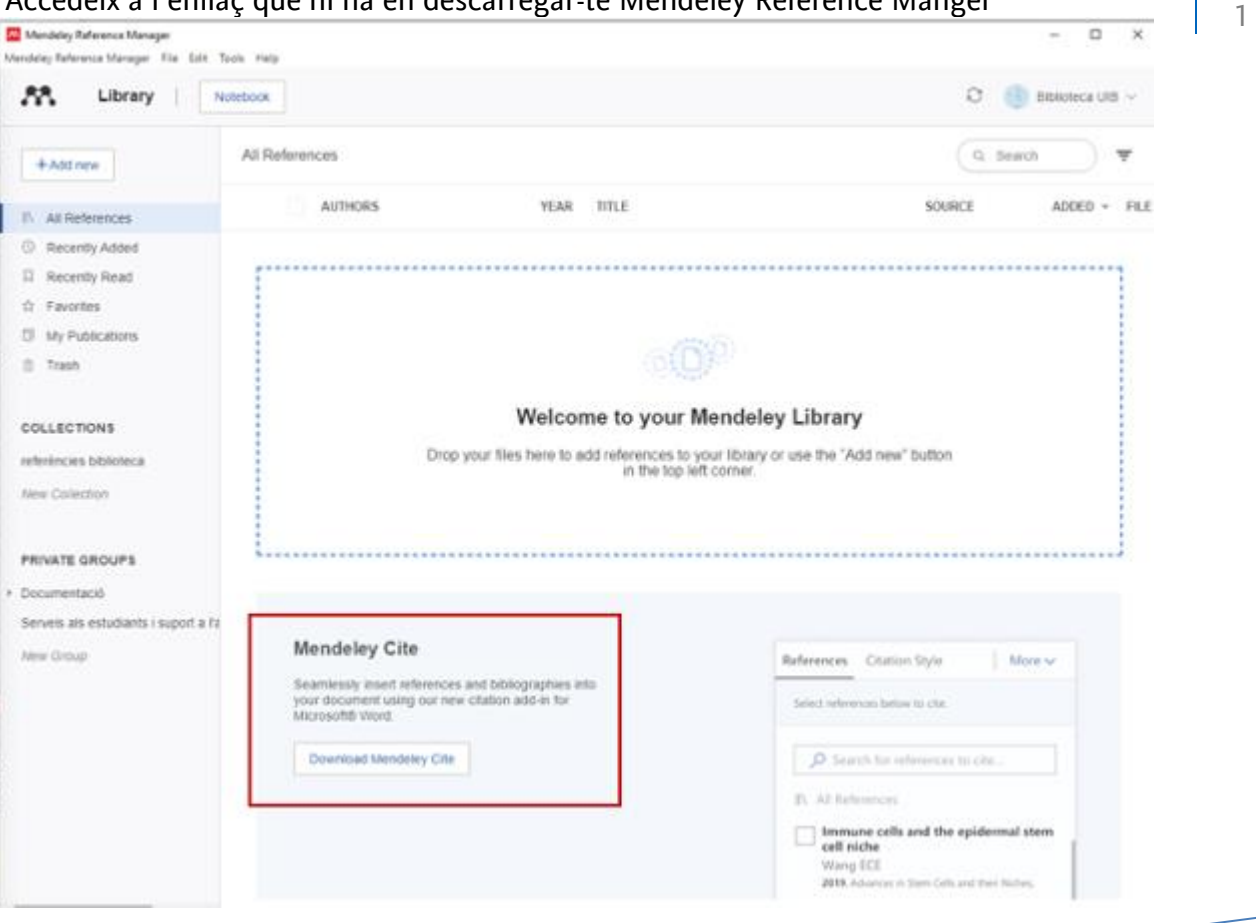

Accedeix a l'enllaç que hi ha en descarregar-te Mendeley Reference Manger

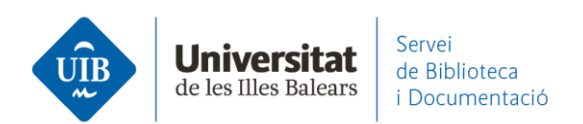

### o a la part inferior de la pàgina web de Mendeley (Citation Plug-in):

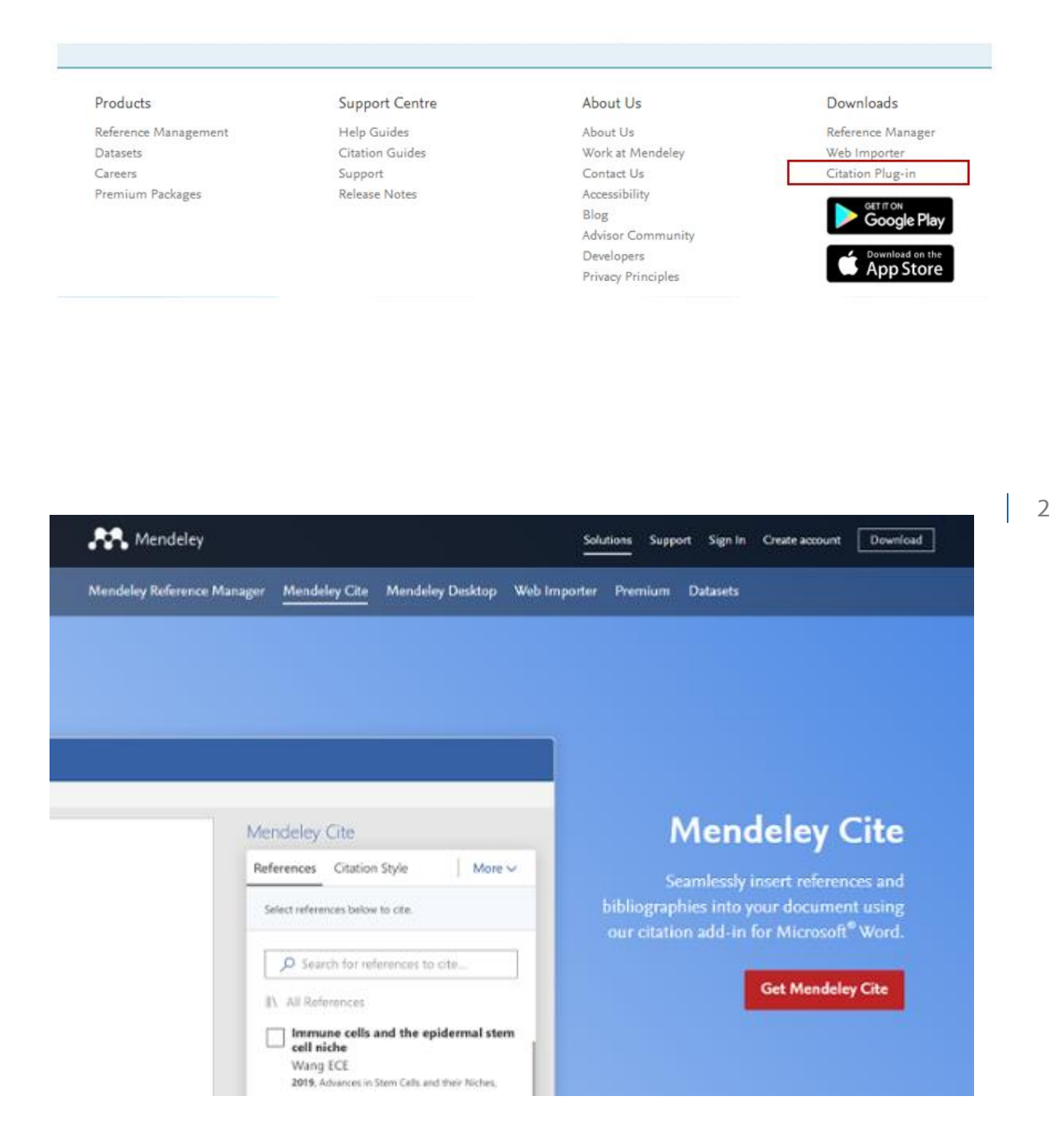

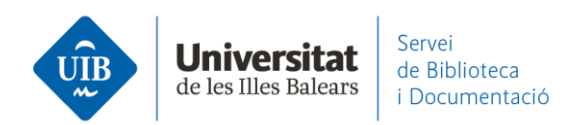

Clica a Get Mendeley Cite i després a Get it now:

| Microsoft   AppSource | More $\checkmark$                                           | € Search   |                   |
|-----------------------|-------------------------------------------------------------|------------|-------------------|
| Apps > Mendeley Cite  |                                                             |            |                   |
|                       | Mendeley<br>ELSEVIER LIMITED<br><sup>™</sup> Word<br>★★☆☆☆☆ | / Cite     |                   |
|                       | Pricing Free                                                | Get it now | 🟂 Save to my list |

o **des del Word**, anant a Insertar - Complementos - Tienda - Buscar. En trobar Mendeley Cite cal clicar a Agregar.

|              | ڻ- ¢            | ÷           |                         |                                                                            |                                                                               | Docu                                                       | mento1 - \                    | Nord                                                             |                                                               |                                                                       |
|--------------|-----------------|-------------|-------------------------|----------------------------------------------------------------------------|-------------------------------------------------------------------------------|------------------------------------------------------------|-------------------------------|------------------------------------------------------------------|---------------------------------------------------------------|-----------------------------------------------------------------------|
| Archivo      | Inicia          | o Insertar  | Diseño                  | Disposición I                                                              | Referencias C                                                                 | orrespondenc                                               | ia Rev                        | isar Vista                                                       |                                                               |                                                                       |
| Páginas<br>* | Tabla<br>Tablas | Imágenes Im | aágenes Forr<br>n línea | SmartArt<br>Gráfico<br>Gráfico<br>Gráfico<br>Gráfico<br>Gráfico<br>Gráfico | 5<br>Complemento                                                              | IS Vídeo<br>en línea<br>Multimedia                         | Vínculos<br>v                 | Comentario<br>Comentarios                                        |                                                               |                                                                       |
|              |                 | 3 · 1 · 2 · | 1 - 1 - 1 - 6           | 5 1 2                                                                      | 🗎 Tienda                                                                      |                                                            | W                             | 1 + 9 + 1 + 10                                                   |                                                               |                                                                       |
| 1 2          |                 |             |                         | Com<br>MIS CI<br>Los co<br>permi                                           | OMPLEMENTOS   1<br>mplementos puede<br>sos, términos de lice<br>Mendeley Cite | Office<br>IENDA<br>In obtener acces<br>encia y política di | o a la inform<br>e privacidad | nación personal y                                                | a la de los documentos. Con el uso de un con<br>Sugerenc      | ×<br>nplemento, acepta sus<br>Administrar cookies<br>ias para usted ~ |
|              |                 |             |                         | Ca<br><b>To</b><br>Edu<br>For                                              | itegoría<br><b>dos</b><br>ucación<br>rmación y tutoria                        | 6                                                          | Cite<br>and<br>* st           | endeley Cit<br>e as you write.<br>d change your<br>r ☆ ☆ ☆ (806) | e<br>Generate citations and bibliographies<br>citation style. | Agregar                                                               |

www.uib.cat

3

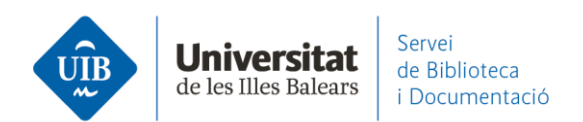

# Si no tens oberta sessió a Mendeley et demanarà que t'identifiquis. I ja pots començar a treballar-hi!

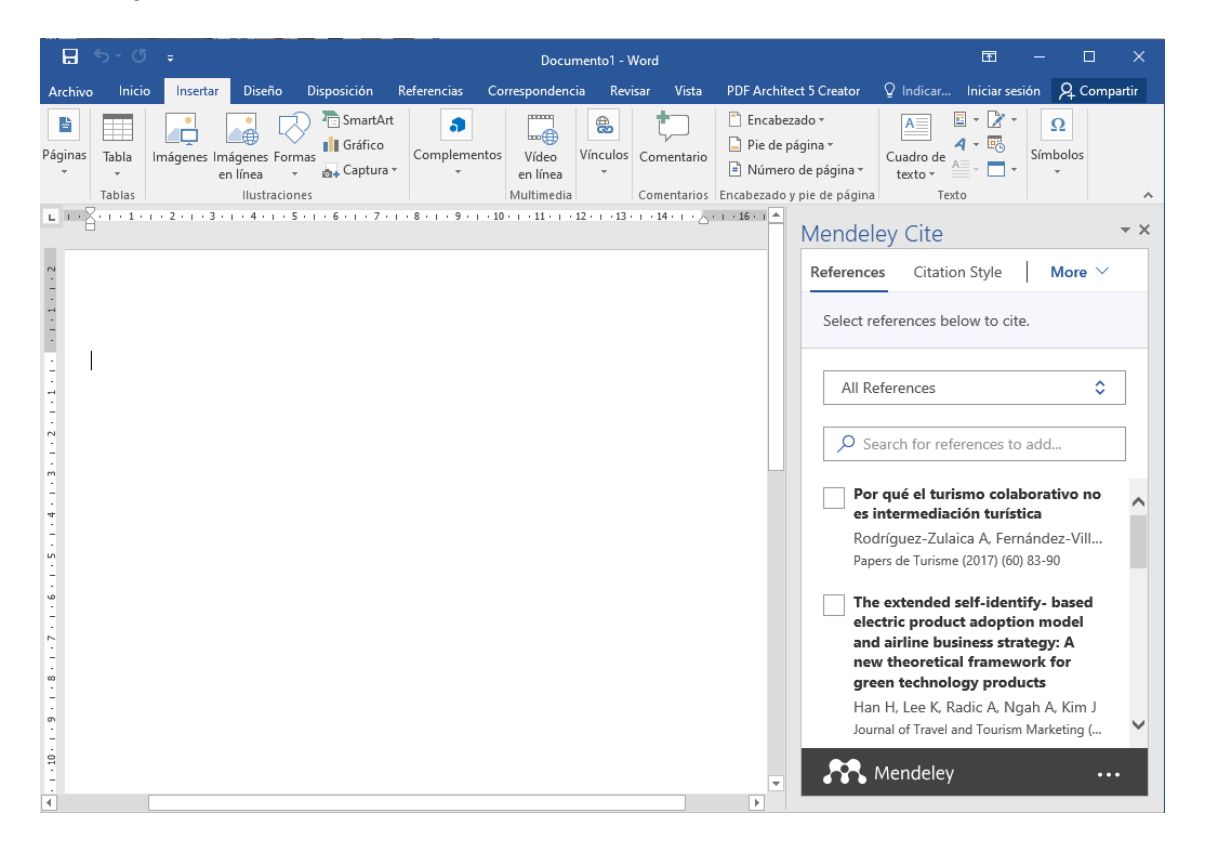

4